#### Accepting a PO

In SourceHub

## On the main screen of the SourceHub system, click on the Accept PO tile

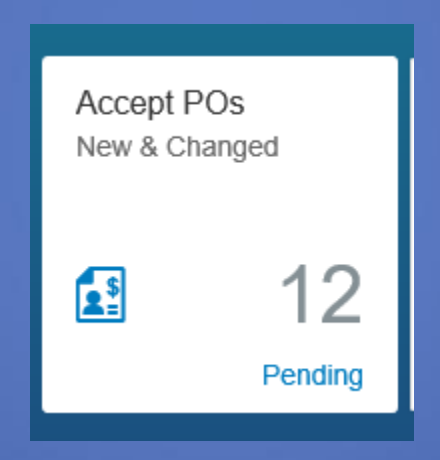

If this tile does not appear, the profile manager will need to add a role of "Service PO Reviewer" to your login. See the "Adding Roles" help document.

### Select the PO you want to accept from the left

| POs to Process (12)                                              |                               |       |
|------------------------------------------------------------------|-------------------------------|-------|
| Search PO#                                                       | Q                             | Ċ     |
| 4300022106<br>Clean and purge DPRX 2<br>Thomas Michael Robinso   | <b>\$97,50</b><br>577<br>n Jr | 00.00 |
| 4300022247<br>Hauling water from Avono<br>Robert Michael Lorentz | \$184,47<br><sup>Ja</sup>     | 70.00 |
| 4300022431<br>Install 4 idlers on derai<br>Douglas L Morey       | \$20,05                       | 55.00 |
| 4300022433<br>Lift 8516 for one idler i<br>Douglas L Morey       | \$6,74                        | 19.40 |
| 4300022473<br>Need track hoe to clear a.<br>Eric S Kinzenbaw     | \$9,37                        | 75.00 |
| 4200022404                                                       | <u>Ф47 Б</u> (                |       |

#### The PO you selected will appear. Ensure all information is correct.

| PO# 4300022106 (PIN: 002778)                                                                                                    |                                                                              |    |
|----------------------------------------------------------------------------------------------------|------------------------------------------------------------------------------|----|
| Supplier will not submit invoices for any contingency amounts(if applicable) without pre-approval by the Le<br>CONTROLLED ACCESS CERTIFICATION (E-RAILSAFE) IS REQUIRED FOR THIS WORK.                                                                                                    | Local Contact.<br>Due: 09/12/2018                                            |    |
| <ul> <li>Line# 10 - Non-Emergency Labor Rates-Hazwoper reqd for \$97,500.00 on 09/12/2018</li> <li>Status: Pending Supplier PO Acceptance</li> <li>Work Description: Clean and purge DPRX 257728 and DPRX 257012 residue 06-04-064DPM Hottap #20180613003</li> <li>Maximum Amount: \$78,000.00 + 25% contingency = \$97,500.00 (Based On Or Payment Term: 0 Disc 0 Days 30 Net</li> <li>Delivery Address: Livonia, LA Service Unit: LIVONIA Subdivision: LIVONIA SUD Local Contact: 1</li> <li>MA Name: Env Emergency Response (9900760733)</li> <li>Contract#: 9900760733</li> <li>Product Category: Environ Emergency Response Svcs View Change History (1)</li> </ul> | ue asphait cars RMCC # 2018-<br>n Contract or PO)<br>SUB MP 114.33 to 114.33 |    |
|                                                                                                    | Accept Reject PD                                                             | DF |

# The Attachments button will show any attachments the UP user has added

PO# 4300022106 (PIN: 002778)

Supplier will not submit invoices for any contingency amounts(if applicable) without pre-approval by the Local Contact

CONTROLLED ACCESS CERTIFICATION (E-RAILSAFE) IS REQUIRED FOR THIS WORK.

#### Select either "Accept" or "Reject" at the bottom

✓ Line# 10 - Non-Emergency Labor Rates-Hazwoper reqd for \$97,500.00 on 09/12/2018

| Status:           | Pending Supplier PO Acceptance                                                                                    |
|-------------------|----------------------------------------------------------------------------------------------------|
| Work Description: | Clean and purge DPRX 257728 and DPRX 257012 residue asphalt cars RMCC # 2018-<br>06-04-064DPM Hottap #20180613003 |
| Maximum Amount:   | \$78,000.00 + 25% contingency = \$97,500.00 (Based On Contract or PO)                                             |
| Payment Term:     | 0 Disc 0 Days 30 Net                                                                                              |
| Delivery Address: | Livonia,LA Service Unit: LIVONIA Subdivision: LIVONIA SUB MP 114.33 to 114.33                                     |
| Local Contact:    |                                                                                                    |
| MA Name:          | Env Emergency Response (9900760733)                                                                               |
| Contract#:        | 9900760733                                                                                                    |
| Product Category: | Environ Emergency Response Svcs                                                                                   |
|                   | View Change History (1)                                                                                           |

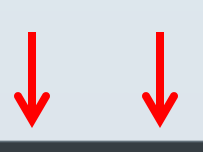

Reject

Accept

PDF

### When rejected, a rejection confirmation will appear

**Rejection Confirmation** 

#### By rejecting this PO, your company is declining to accept the work requested.

If you want to accept the work but would like to request modification to the terms of the PO, please click CANCEL below and contact your Requester to discuss the modifications desired.

Reject Reason

| Select Reason                       |        | ~      |
|-------------------------------------|--------|--------|
| Comments:                           |        |        |
| Please explain the rejection reason |        |        |
|                                     | Reject | Cancel |

### Use the dropdown menu to select a reason

| Rejection Confirmation                                                                                                    | 00 o                  |
|----------------------------------------------------------------------------------------------------|-----------------------|
| By rejecting this PO, your company is declining to accept the work requested.                                                                                                    |                       |
| If you want to accept the work but would like to request<br>modification to the terms of the PO, please click CANCEL below<br>and contact your Requester to discuss the modifications desired. | eptar<br>5772<br>0180 |
| Reject Reason                                                                                                    | gene                  |
| Select Reason                                                                                                    | IVON<br>n Jr (        |
| Select Reason                                                                                                    |                       |
| UNABLE TO MEET REQUESTED DELIVERY DATE                                                                                                    |                       |
| RESOURCES UNAVAILABLE                                                                                                    |                       |
| OTHER ISSUES                                                                                                    |                       |
| INACCURATE QUANTITIES OR OTHER QUANTITY CONCERI                                                                                                    | NS                    |
| INACCURATE RATES OR OTHER RATE CONCERNS                                                                                                    |                       |

### Add comments in the comments box and click "Reject"

**Rejection Confirmation** 

#### By rejecting this PO, your company is declining to accept the work requested.

If you want to accept the work but would like to request modification to the terms of the PO, please click CANCEL below and contact your Requester to discuss the modifications desired.

Reject Reason

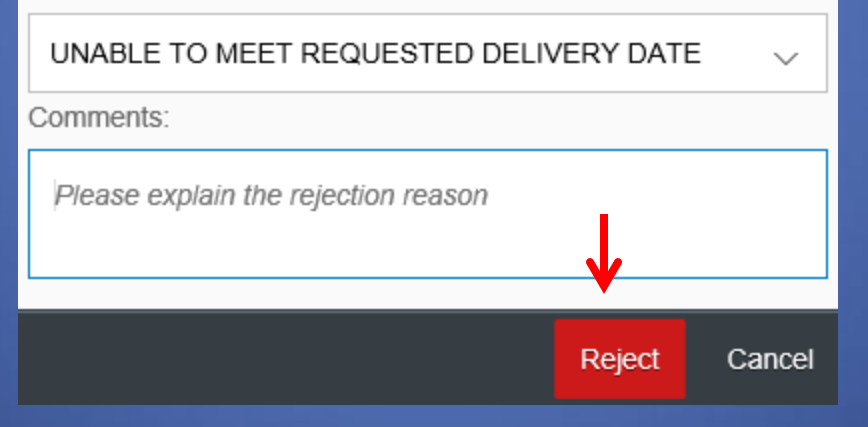